# Withings Wireless Blood Pressure Monitor

Tensiomètre sans fil Kabelloses Blutdruckmessgerät Tensiometro de Withings sin hilos Tensiometro di Withings senza fili

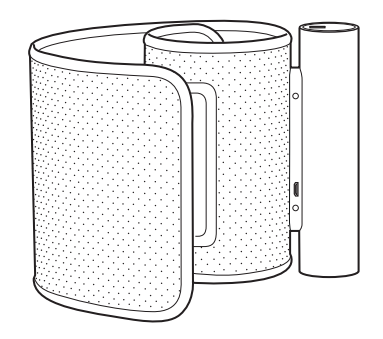

# **Quick Installation Guide**

| R  | Guide d'installation   | ES  | Guía de instalación     |
|----|------------------------|-----|-------------------------|
| DE | Installationsanleitung | IT. | Guida all'installazione |

# Thank you for choosing the Withings Blood Pressure Monitor

Merci d'avoir choisi le tensiomètre Withings | Danke, dass Sie sich für ein Blutdruckmessgerät von Withings entschieden haben Gracias por elegir el Tensiómetro de Withings | Grazie per aver scelto il Tensiometro Withings

#### FIND MORE INFORMATION ABOUT BLOOD PRESSURE AND OUR SERVICES

AIDE ET INFORMATIONS | BRAUCHEN SIE HILFE | NECESITAS AYUDA | TI SERVE AIUTO

http://support.withings.com/bpm

# Press the button to start

FR Appuyez sur le bouton DE Drücken Sie den Start-Button ES Pulsa el botón para comenzar IT Premi il pulsante per iniziare

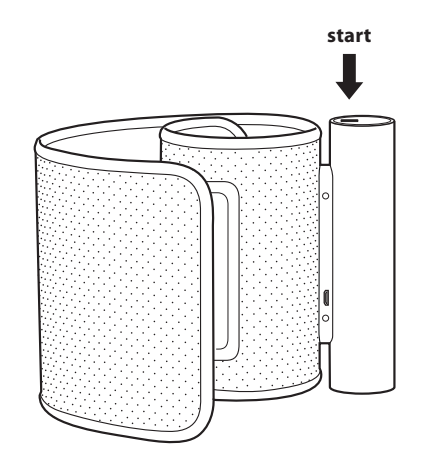

# 2 Installation using your smartphone/ tablet

- **FR** Installation depuis votre smartphone/tablette
- **DE** Installation mit Ihrem Smartphone oder Tablet
- ES Instalación desde tu smartphone/tableta
- IT Installazione usando il tuo smartphone/table

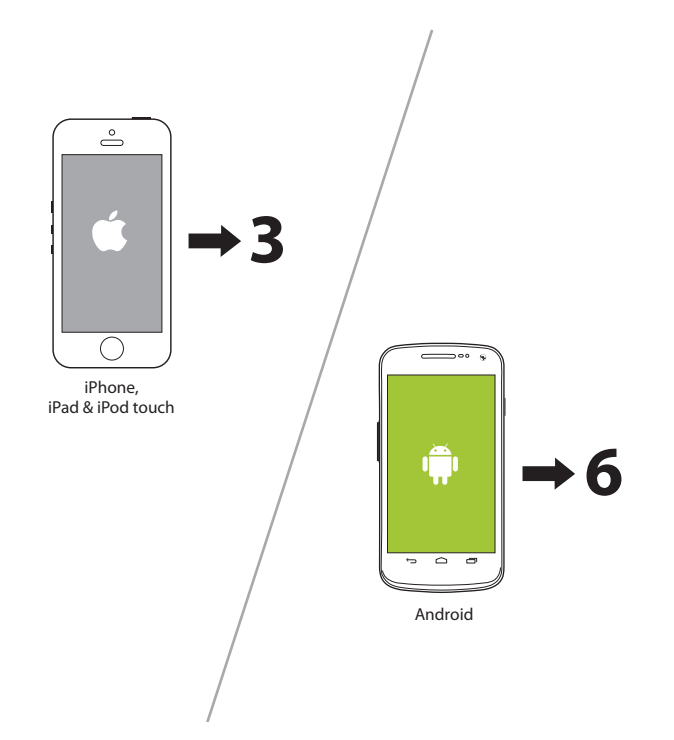

# 3ú Settings / Bluetooth / ON → Withings BPM

FR Réglages/Bluetooth/ON
 → "Withings BPM"
 DE Einstellungen / Bluetooth/OI
 → "Withings BPM"
 ES Ajustes/Bluetooth/ON
 → "Withings BPM"
 IT Impostazioni/Bluetooth/ON
 → "Withings BPM"

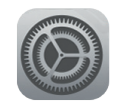

#### Settings

| ○<br>○                        |            |
|-------------------------------|------------|
| ••••ಂ ನಿ 11:57 AM<br>Settings | *          |
| Airplane Mode                 | Off >      |
| Bluetooth                     | On >       |
| Cellular                      | ><br>Off > |
| Carrier                       | >          |

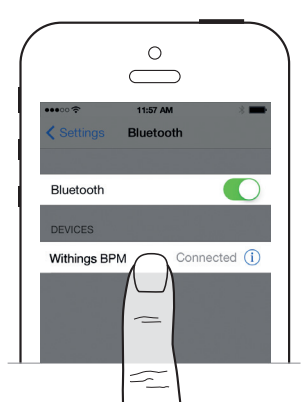

# 4 ć Install the Withings app from the App Store

- FR Installez l'appli Withings depuis l'App Store
- **DE** Installieren Sie die Withings App vom App Store
- ES Instalar la aplicación de Withings desde el App Store
- IT Installa l'app Withings dall'App Store

|                     | 1 AM 100 %       | ••••• 🗟       | 9:41 AM                                      | 100 %          |
|---------------------|------------------|---------------|----------------------------------------------|----------------|
| Settings Blue       | tooth            | Q wit         | nings                                        | 21 Results 🕲   |
| Bluetooth           |                  |               | Withings Healt<br>Mate<br>WiThings, S.A.S.   | <sup>h</sup> ↔ |
| DEVICES             |                  |               | util 3G 4:20 PM                              | -              |
|                     | D                |               | Thomas                                       |                |
| The accessory " B   | PM " uses an app |               | 1.1 lb left to reach or<br>goal of the week. | ur .           |
| like to get it from | the App Store?   |               | This week: Lose 2.0 lb<br>0.9 lb lost 1.     | > 1 lib left   |
| App Store           | Ignore           |               | Distance covered (weeks)                     |                |
|                     |                  |               |                                              |                |
|                     | (i) App alrea    | dy installed? | →Update it!                                  |                |
|                     |                  |               |                                              |                |

# 5 ć Launch the app and follow the instructions

- **FR** Lancez l'application et suivez les instructions
- DE Öffnen Sie die App und folgen Sie den Anweisungen
- ES Lanza la aplicación y sigue las instrucciones
- IT Lancia l'app e segui le istruzioni

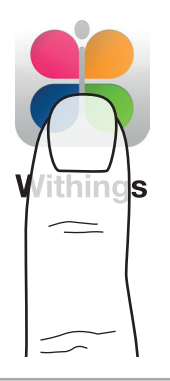

(i) After following all instructions in the application  $\Rightarrow$  9

- **FR** Après avoir suivi toutes les instructions dans l'appli  $\rightarrow$  9
- DE Im Anschluss an die Instruktionen der App → 9
- ES Después de haber seguido todas las instrucciones de la aplicación 🔿 9

# 6 ∰ Settings / Bluetooth / ON → Withings BPM

FR Réglages/Bluetooth/ON → "Withings BPM"
DE Einstellungen/Bluetooth/ON → "Withings BPM"
ES Ajustes/Bluetooth/ON → "Withings BPM"
IT Impostazioni/Bluetooth/ON → "Withings BPM"

| 🛃 Se       | ettings  | 8 🗢 | 1 4:20 PM |  |
|------------|----------|-----|-----------|--|
| WIREL      |          |     |           |  |
| \$ V       |          |     | ON        |  |
| <b>6</b> E | luetooth |     | ON        |  |
|            |          |     |           |  |
|            |          |     |           |  |
|            |          |     |           |  |
|            |          |     |           |  |
| O C        |          |     |           |  |

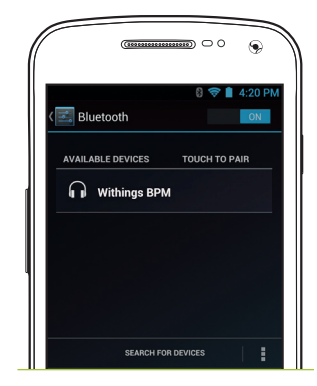

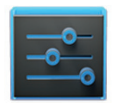

Settings

# 7 the Withings app from the Google Play Store

- **FR** Installez l'appli Withings depuis Google Play Store
- **DE** Installieren Sie die Withings App aus dem Google Play Store
- **ES** Instalar la aplicación de Withings desde el Google Play Store
- IT Installa l'app Withings dal Google Play Store

| · · · · · ·                       |                                                                                             |
|-----------------------------------|---------------------------------------------------------------------------------------------|
| 8 🗢 🗎 4:20 PM<br>∢ 庌 withings × 🚦 | 8 🗢 🗎 4:20                                                                                  |
| APPS Withings Health Mate         | Withings Health Mate<br>WITHINGS<br>App will be downloaded an<br>installed<br>KEEP SHOPPING |
|                                   | <ul> <li>Allow automatic updating</li> <li>USERS ALSO INSTALLED</li> </ul>                  |
| Google play                       | ₩ithBaby<br>Withings<br>★★★★★                                                               |

#### (i) App already installed? → Update it!

- FR Appli déjà installée ? → Mettez-la à jour !
- DE App schon installiert? → Dann bitte updaten!
- **ES** ¿Ya tienes instalada la aplicación?  $\rightarrow$  ¡Actualízala!
- IT App già installata? → Aggiornala!

# **8 C** Launch the app and follow the instructions

- **FR** Lancez l'application et suivez les instructions
- DE Öffnen Sie die App und folgen Sie den Anweisungen
- ES Lanza la aplicación y sigue las instrucciones
- IT Lancia l'app e segui le istruzioni

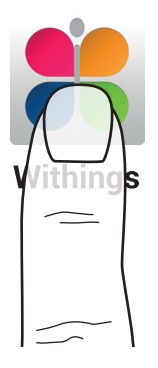

#### $({f i})$ After following all instructions in the application ➡ ${f 9}$

- FR Après avoir suivi toutes les instructions dans l'appli 🔿 9
- DE Im Anschluss an die Instruktionen der App 🔿 9
- ES Después de haber seguido todas las instrucciones de la aplicación 🔿 9
- IT Dopo aver seguito tutte le istruzioni nell'applicazione →9

# **9** Wrap the cuff around your arm

- FR Placez le brassard autour de votre bras
- DE Wickeln Sie die Manschette um den Arm
- ES Colócate el brazalete alrededor del brazo
- IT Avvolgi il bracciale attorno al braccio

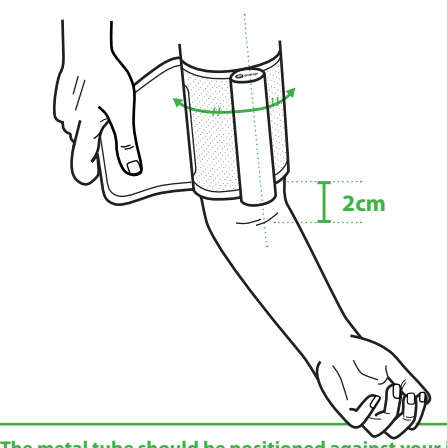

#### **(i)**

#### The metal tube should be positioned against your inner arm.

- FR Le tube en métal doit être placé dans le creux du bras.
- DE Das Metallrohr sollte an der Innenseite Ihres Armes liegen.
- ES El tubo de metal debe quedar apoyado contra la parte interna del brazo.
- IT Il tubo metallico deve essere posizionato contro la parte interna del braccio.

# **10** Measure your blood pressure

- FR Mesurez votre pression artérielle
- **DE** Messen Sie Ihren Blutdruck
- ES Tómate la tensión
- IT Misura la pressione sanguigna

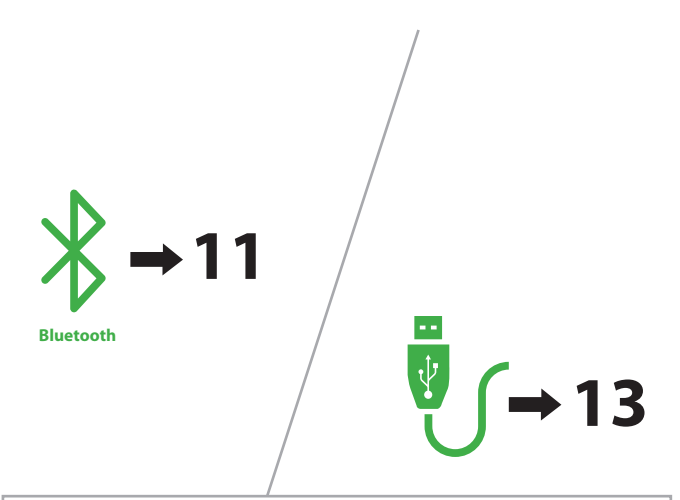

#### $(\mathbf{i})$ Unlock your smartphone to have the app starting automatically

- FR Déverouillez votre smartphone pour que l'application se lance automatiquement
- DE Entsperren Sie Ihr Smartphone, um die App automatisch zu starten
- ES Desbloquea tu smartphone y la aplicación se iniciará automáticamente
- IT Sblocca il tuo smartphone affinché l'app si avvii automaticamente

# Press the button to start / The app launches automatically

- FR Allumez votre tensiomètre/ L'application se lance automatiquement
- **DE** Drücken Sie den Start-Button/ Die App startet automatisch
- ES Pulsa el botón para comenzar/ La aplicación se inicia automáticamente
- IT Premi il pulsante per avviare/ L'app si lancia automaticamente

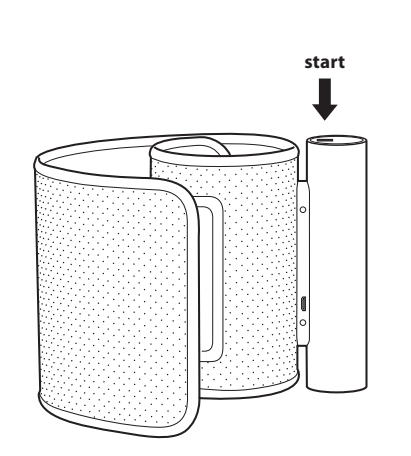

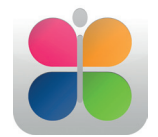

## Withings

# **12** Press the start button to launch measurement

- FR Appuyez sur le bouton «démarrer» pour lancer la mesure
- **DE** Drücken Sie den Start-Button, um die Messung zu starten
- ES Pulsa el botón de inicio para comenzar la medición
- IT Premi il pulsante start per lanciare la misurazione

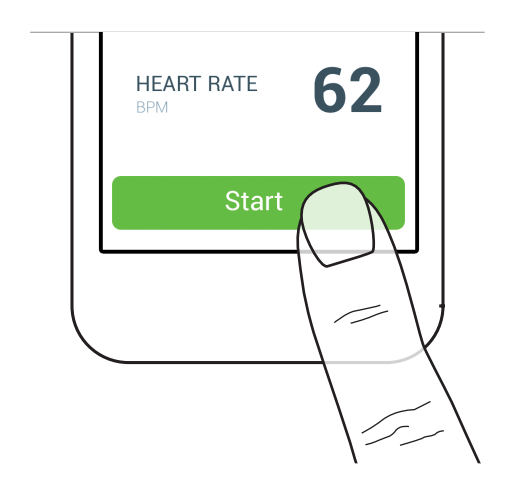

# **13** Plug the USB adapter to your BPM to connect your smartphone USB cable

- FR Branchez l'adaptateur USB à votre tensiomètre, puis utilisez le câble USB de votre Smartphone
- DE Stecken Sie den USB Adapter in Ihr Blutdruckmessgerät, um es über ein USB Kabel mit Ihrem Smartphone zu verbinden
- ES Enchufa el adaptador USB a tu tensiómetro para conectar el cable USB de tu smartphone
- IT Connetti la presa USB al tuo tensiometro per collegare il cavo USB del tuo smartphone

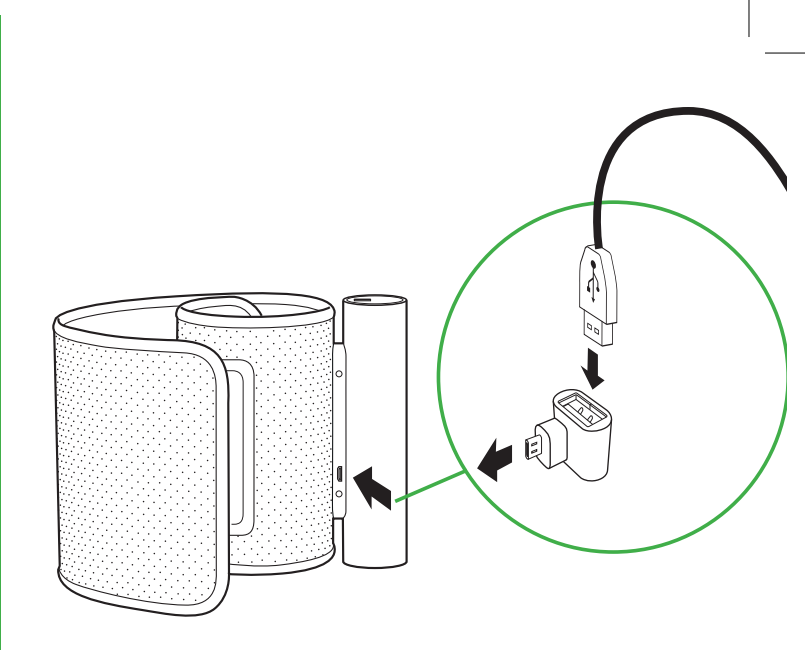

# **14** Press the button

### to start / The app launches automatically

- FR Allumez votre tensiomètre / L'application se lance automatiquement
- **DE** Drücken Sie den Start-Button/ Die App startet automatisch
- ES Pulsa el botón para comenzar/ La aplicación se inicia automáticamente
- IT Premi il pulsante per avviare/ L'app si lancia automaticamente

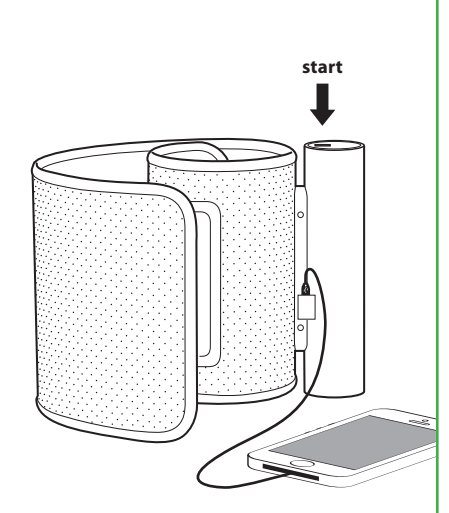

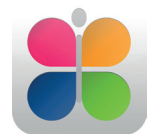

# Withings

# **15** Press the start button to launch measurement

- FR Appuyez sur le bouton «démarrer» pour lancer la mesure
- **DE** Drücken Sie den Start-Button, um die Messung zu starten
- ES Pulsa el botón de inicio para comenzar la medición
- IT Premi il pulsante start per lanciare la misurazione

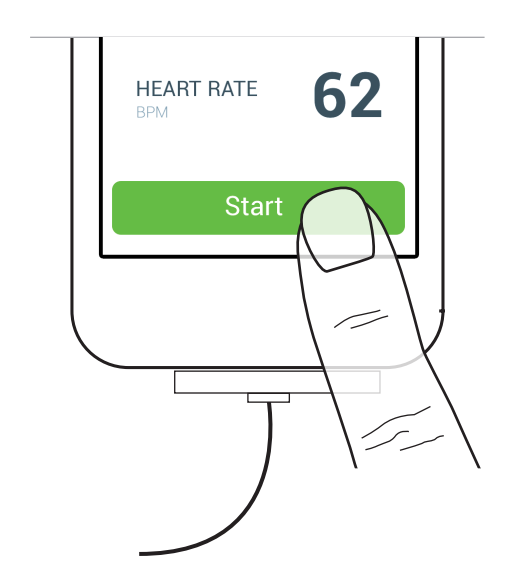

## **BOX CONTENT**

#### CONTENU DE LA BOÎTE | INHALT | CONTENIDO DE LA CAJA | CONTENUTO DELLA CONFEZIONE

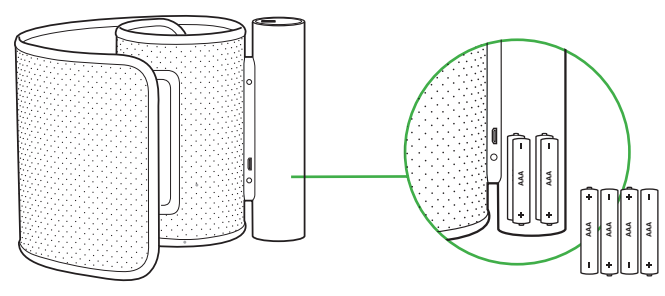

#### **Blood Pressure Monitor**

- FR Tensiomètre
- DE Blutdruckmessgerät
- ES Tensiómetro
- IT Tensiometro

#### AAA alkaline cells (already inserted, X4)

- FR 4 piles alkalines, déjà mises en place
- DE 4 AAAA Alkaline Batterien (mitgeliefert)
- ES 4 pilas alcalinas AAA (ya instaladas)
- IT Pile alcaline AAA (già inserite, X4)

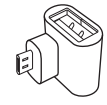

#### **USB Adapter**

- FR Adaptateur USB
- DE USB Adapter
- ES Adaptador USB
- IT Adattatore USB

## DESCRIPTION

#### DESCRIPTION | BESCHREIBUNG | DESCRIPCIÓN | DESCRIZIONE

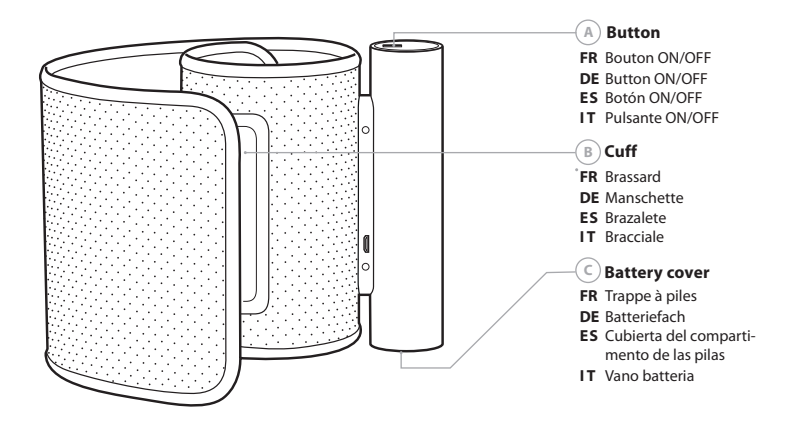

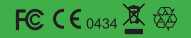

FCC ID: XNAWPM02 This device complies with Part 15 of the FCC Rules. Operation is subject to the following two conditions: (1) This device may not cause harmful interference, and (2) This device must accept any interference received, including interference that may cause undexided operation.

# Withings

Withings Blood Pressure Monitor QIG | v 1.0 | November 13th, 2013 ©2013 Withings. All right reserved. iPad, iPhone and iPod touch are trademarks of Apple inc. Android is a trademark of Google Inc.